# ServicePoint

JUNTA GENERAL EXTRAORDINARIA DE ACCIONISTAS DE SERVICE POINT SOLUTIONS, S.A INSTRUCCIONES DE REGISTRO DE ACCIONISTAS

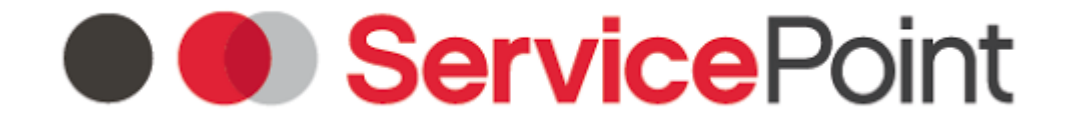

### JUNTA GENERAL EXTRAORDINARIA DE ACCIONISTAS DE SERVICE POINT SOLUTIONS, S.A

Por favor siga paso a paso las instrucciones que se presentan a continuación para completar su proceso de registro de asistencia telemática a la Junta General Extraordinaria de Accionistas de Service Point Solutions S.A. que se celebrará el 4 de marzo de 2021.

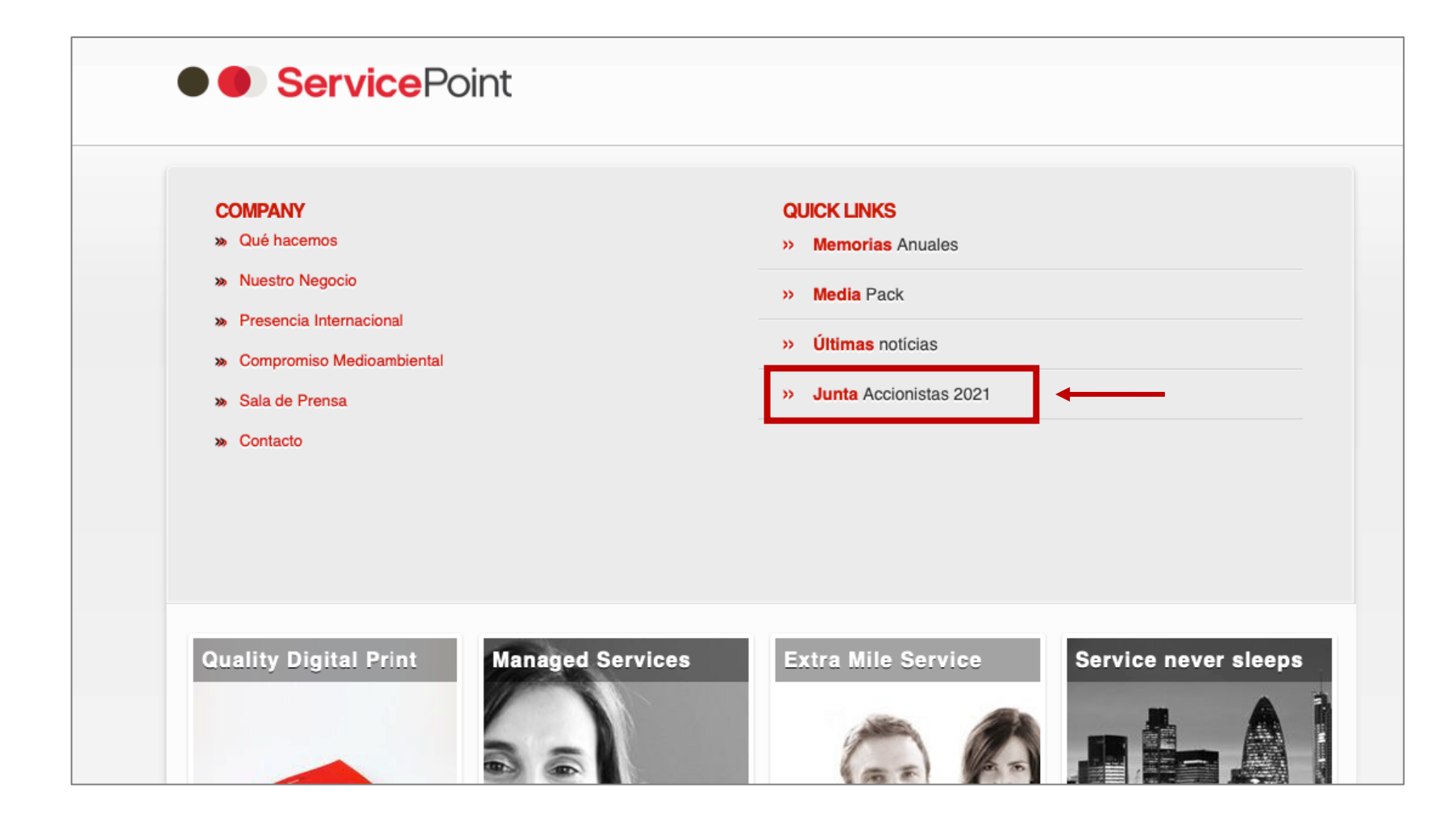

Acceda al formulario de registro desde la Sección "Junta General de Accionistas" que se encuentra en la página web de la Sociedad.

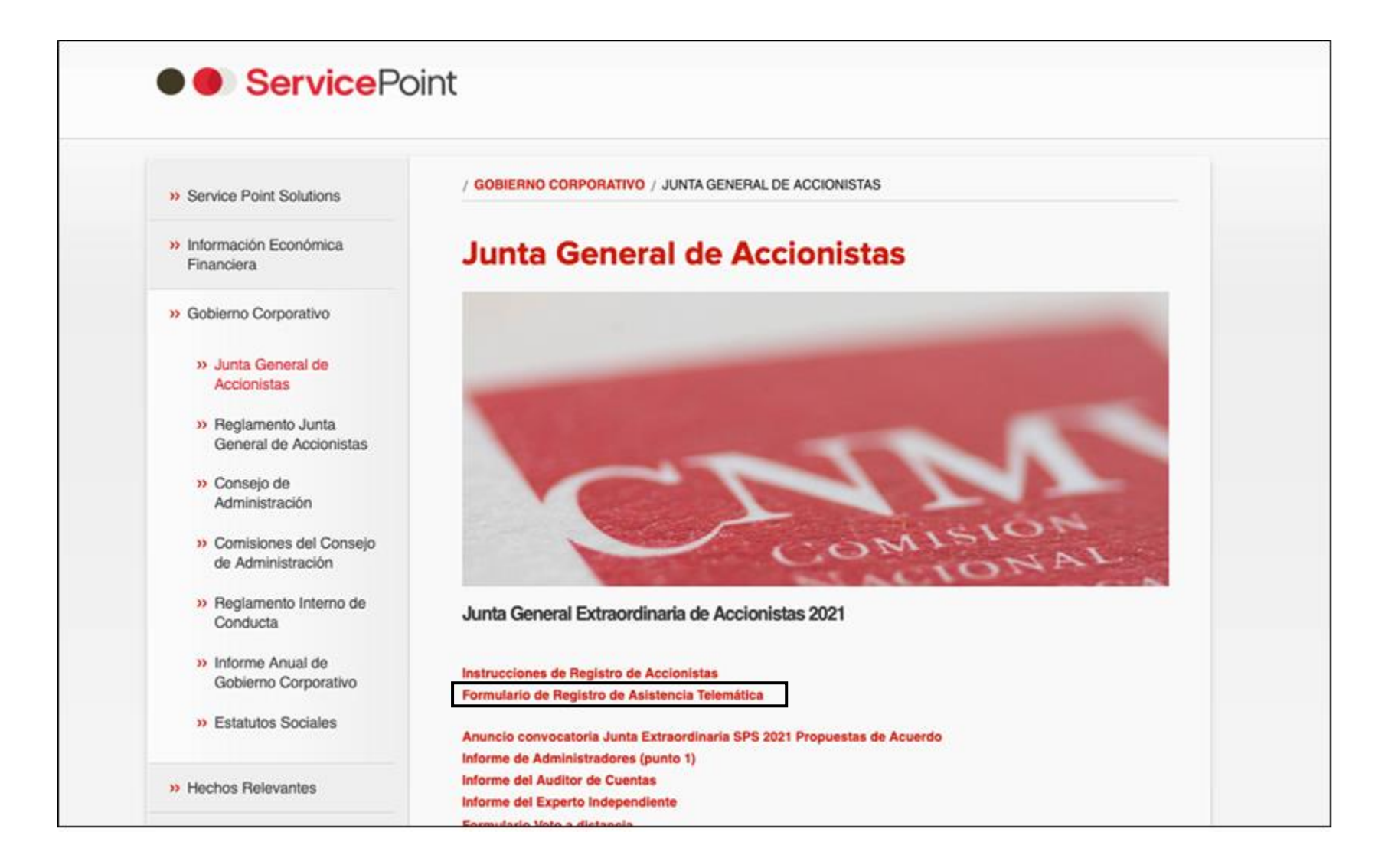

Haga clic en el enlace "Formulario de Registro de Asistencia Telemática"

| JUN<br>SE                                                                                                    | TA GENERAL EXTRAORDINARIA DE ACCIONISTAS DE<br>RVICE POINT SOLUTIONS, S.A 4 de marzo de 2021                                                                                                    |
|----------------------------------------------------------------------------------------------------|----------------------------------------------------------------------------------------------------|
|                                                                                                    | REGISTRO DE ASISTENCIA TELEMÁTICA                                                                                                    |
| Por favor re<br>confirmación<br>sistemas. l                                                                                                    | llene el siguiente formulario y envíe los datos para su validación. Recibirá un correo de<br>de recepción de los datos cuando los mismos se encuentren almacenados en nuestros<br>Le confirmaremos que su registro es correcto antes de la celebración de la Asamblea.                                                                                                    |
| Nombre: *                                                                                                    |                                                                                                    |
| Apellidos: *                                                                                                    |                                                                                                    |
| Tipo de Documento                                                                                                    | X.*                                                                                                    |
| DNI: ONE: ON.                                                                                                    | de Pasaporte: O                                                                                                    |
| DNI: *                                                                                                    | 12345678Z                                                                                                    |
| Email: *                                                                                                    |                                                                                                    |
| Número de accione                                                                                                    | IS. *                                                                                                    |
| Imagen del DNI: * (                                                                                                    | SELECCIONAR                                                                                                    |
| Imagen(es) de Tarj                                                                                                    | eta(s) de asistencia: * SELECCIONAR                                                                                                    |
| Los datos que usted no<br>Solutions, S.A. (SPS) del<br>en cumplimiento de ob<br>derechos de acceso, re<br>indicando en el asunto<br>en el enlace que figura a<br>Acepto la Polít | s proporcione con la finalidad de tramitar la asistencia telemática a la Junta General de Accionistas de Service Point<br>serán ser veraces y exactos. SPS, como responsable de tratamiento de sus datos está legitimada para llevarlo a cabo<br>iligaciones legales en la organización y desarrollo de la Junta General de Accionistas. Podrá usted ejercitar sus<br>stoffacación, supresión, limitación, portabilidad y oposición enviando un correo electrónico a info@servicepoint.net<br>'PROTEOCIÓN DE DATOS'. Para registrase como asistente deberá consultar y aceptar nuestra política de privacidad<br>iccontinuación.<br>ica de Privacidad de <u>Service Point</u> |
| ENVIAR                                                                                                    |                                                                                                    |

El formulario de registro se cargará en su navegador.

| JUN<br>SEF                                                                                                    | TA GENERAL EXTRAORDINARIA DE ACCIONISTAS DE<br>RVICE POINT SOLUTIONS, S.A 4 de marzo de 2021                                                                                                    |
|----------------------------------------------------------------------------------------------------|----------------------------------------------------------------------------------------------------|
|                                                                                                    | REGISTRO DE ASISTENCIA TELEMÁTICA                                                                                                    |
| Por favor rel<br>confirmación<br>sistemas, L                                                                                                    | lene el siguiente formulario y envíe los datos para su validación. Recibirá un correo de<br>de recepción de los datos cuando los mismos se encuentren almacenados en nuestros<br>e confirmaremos que su registro es correcto antes de la celebración de la Asamblea.                                                                                                    |
| Nombre: *                                                                                                    | Nombre del Accionista                                                                                                    |
| Apellidos: *                                                                                                    |                                                                                                    |
| Tipo de Documento:                                                                                                    | *                                                                                                    |
| DNI: ONE: ON. d                                                                                                    | e Pasaporte: O                                                                                                    |
| DNI: *                                                                                                    | 12345678Z                                                                                                    |
| Email: *                                                                                                    |                                                                                                    |
| Número de acciones                                                                                                    | 5. *                                                                                                    |
| Imagen del DNI: * s                                                                                                    | ELECCIONAR                                                                                                    |
| Imagen(es) de Tarje                                                                                                    | ta(s) de asistencia: * SELECCIONAR                                                                                                    |
| Los datos que usted nos<br>Solutions, S.A. (SPS) deb<br>en cumplimiento de obli<br>derechos de acceso, rec<br>indicando en el asunto 's<br>en el enlace que figura a r<br>Acepto la Polític | proporcione con la finalidad de tramitar la asistencia telemática a la Junta General de Accionistas de Service Point<br>erán ser veraces y exactos. SPS, como responsable de tratamiento de sus datos está legitimada para llevarlo a cabo<br>igaciones legales en la organización y desarrollo de la Junta General de Accionistas. Podrá usted ejercitar sus<br>profectoriones legales presión, limitación, portabilidad y oposición enviando un correo electrónico a info@servicepoint.net<br>PROTECCIÓN DE DATOS'. Para registrase como asistente deberá consultar y aceptar nuestra política de privacidad<br>continuación.<br>Ca de Privacidad de <u>Service Point</u> |
| ENVIAR                                                                                                    |                                                                                                    |

Escriba su Nombre en el campo destinado a tal efecto.

| JUNTA GENERAL EXTRAORDINARIA DE ACCIONISTAS DE<br>SERVICE POINT SOLUTIONS, S.A 4 de marzo de 2021                                                                                                    |                                                                                                    |  |
|----------------------------------------------------------------------------------------------------|----------------------------------------------------------------------------------------------------|--|
|                                                                                                    | REGISTRO DE ASISTENCIA TELEMÁTICA                                                                                                    |  |
| Por favor reller<br>confirmación de<br>sistemas. Le c                                                                                                    | ne el siguiente formulario y envíe los datos para su validación. Recibirá un correo de<br>recepción de los datos cuando los mismos se encuentren almacenados en nuestros<br>confirmaremos que su registro es correcto antes de la celebración de la Asamblea.                                                                                                    |  |
| Nombre: *                                                                                                    | Nombre del Accionista                                                                                                    |  |
| Apellidos: *                                                                                                    | Apellido del Accionista                                                                                                    |  |
| Tipo de Documento: *                                                                                                    |                                                                                                    |  |
| DNI: 🔍 NIE: 🔿 N. de I                                                                                                    | Pasaporte: O                                                                                                    |  |
| DNI: *                                                                                                    | 12345678Z                                                                                                    |  |
| Email: *                                                                                                    |                                                                                                    |  |
| Número de acciones: *                                                                                                    | •                                                                                                    |  |
| Imagen del DNI: * SEL                                                                                                    | ECCIONAR                                                                                                    |  |
| Imagen(es) de Tarjeta                                                                                                    | (s) de asistencia: * SELECCIONAR                                                                                                    |  |
| Los datos que usted nos pri<br>Solutions, S.A. (SPS) deberá<br>en cumplimiento de obliga<br>derechos de acceso, rectifi<br>indicando en el asunto "PR(<br>en el enlace que figura a cor<br>Acepto la Política | oporcione con la finalidad de tramitar la asistencia telemática a la Junta General de Accionistas de Service Point<br>in ser veraces y exactos. SPS, como responsable de tratamiento de sus datos está legitimada para llevarlo a cabo<br>ciones legales en la organización y desarrollo de la Junta General de Accionistas. Podrá usted ejercitar sus<br>casción, supresión, limitación, portabilidad y oposición enviando un correo electrónico a info@servicepoint.net<br>DTECOION DE DATOS <sup>*</sup> . Para registrase como asistente deberá consultar y aceptar nuestra política de privacidad<br>trinuación.<br>de Privacidad de <u>Service Point</u> |  |
| ENVIAR                                                                                                    |                                                                                                    |  |

A continuación escriba sus Apellidos.

| JUNTA GENERAL EXTRAORDINARIA DE ACCIONISTAS DE<br>SERVICE POINT SOLUTIONS, S.A 4 de marzo de 2021                                                                                                    |                                                                                                    |  |
|----------------------------------------------------------------------------------------------------|----------------------------------------------------------------------------------------------------|--|
|                                                                                                    | REGISTRO DE ASISTENCIA TELEMÁTICA                                                                                                    |  |
| Por favor rellen<br>confirmación de<br>sistemas. Le c                                                                                                    | ne el siguiente formulario y envíe los datos para su validación. Recibirá un correo de<br>recepción de los datos cuando los mismos se encuentren almacenados en nuestros<br>confirmaremos que su registro es correcto antes de la celebración de la Asamblea.                                                                                                    |  |
| Nombre: *                                                                                                    | Nombre del Accionista                                                                                                    |  |
| Apellidos: *                                                                                                    | Apellido del Accionista                                                                                                    |  |
| Tipo de Documento: *                                                                                                    | Pasanotte:                                                                                                    |  |
| DNI:*                                                                                                    | 12345678Z                                                                                                    |  |
| Email: *                                                                                                    |                                                                                                    |  |
| Número de acciones: *                                                                                                    | ·                                                                                                    |  |
| Imagen del DNI: * SEL                                                                                                    | ECCIONAR                                                                                                    |  |
| Imagen(es) de Tarjeta(                                                                                                    | (s) de asistencia: * <b>SELECCIONAR</b>                                                                                                    |  |
| Los datos que usted nos pri<br>Solutions, S.A. (SPS) deberá<br>en cumplimiento de obliga<br>derechos de acceso, recisión<br>indicando en el asunto "PRC<br>en el enlace que figura a cor<br>Acepto la Política | aporcione con la finalidad de tramitar la asistencia telemática a la Junta General de Accionistas de Service Point<br>n ser veraces y exactos. SPS, como responsable de tratamiento de sus datos está legitimada para llevarlo a cabo<br>ciones legales en la organización y desarrollo de la Junta General de Accionistas. Podrá usted ejercitar sus<br>cación, supresión, limitación, portabilidad y oposición enviando un correo electrónico a info@servicepoint.net<br>DECOION DE DATOS'. Para registrase como asistente deberá consultar y aceptar nuestra política de privacidad<br>trinuación.<br>de Privacidad de <u>Service Point</u> |  |
| ENVIAR                                                                                                    |                                                                                                    |  |

Seleccione el tipo de documento con el que se identificará (DNI, NIE o Número de Pasaporte).

| JUN<br>SE                                                                                                    | TA GENERAL EXTRAORDINARIA DE ACCIONISTAS DE<br>RVICE POINT SOLUTIONS, S.A 4 de marzo de 2021                                                                                                    |
|----------------------------------------------------------------------------------------------------|----------------------------------------------------------------------------------------------------|
|                                                                                                    | REGISTRO DE ASISTENCIA TELEMÁTICA                                                                                                    |
| Por favor re<br>confirmación<br>sistemas. I                                                                                                    | llene el siguiente formulario y envíe los datos para su validación. Recibirá un correo de<br>de recepción de los datos cuando los mismos se encuentren almacenados en nuestros<br>.e confirmaremos que su registro es correcto antes de la celebración de la Asamblea.                                                                                                    |
| Nombre: *                                                                                                    | Nombre del Accionista                                                                                                    |
| Apellidos: *                                                                                                    | Apellido del Accionista                                                                                                    |
| Tipo de Documento                                                                                                    | Ľ*                                                                                                    |
| DNI: 🔍 NIE: 🔿 N.                                                                                                    | de Pasaporte: O                                                                                                    |
| DNI: *                                                                                                    | 12345678Z                                                                                                    |
| Email: *                                                                                                    |                                                                                                    |
| Número de accione                                                                                                    | S: *                                                                                                    |
| Imagen del DNI: * (                                                                                                    | SELECCIONAR                                                                                                    |
| Imagen(es) de Tarje                                                                                                    | eta(s) de asistencia: * seleccionar                                                                                                    |
| Los datos que usted no<br>Solutions, S.A. (SPS) del<br>en cumplimiento de ob<br>derechos de acceso, re<br>indicando en el asunto<br>en el enlace que figura a<br>Acepto la Políti | s proporcione con la finalidad de tramitar la asistencia telemática a la Junta General de Accionistas de Service Point<br>perán ser veraces y exactos. SPS, como responsable de tratamiento de sus datos está legitimada para llevarlo a cabo<br>lligaciones legales en la organización y desarrollo de la Junta General de Accionistas. Podrá usted ejercitar sus<br>ctificación, supresión, limitación, portabilidad y oposición enviando un correo electrónico a info@servicepoint.net<br>IPROTECOCIÓN DE DATOS'. Para registrase como asistente deberá consultar y aceptar nuestra política de privacidad<br>continuación. |
| ENVIAR                                                                                                    |                                                                                                    |

Introduzca el número del documento de identificación seleccionado incluyendo la letra.

| JUN<br>SEI                                                                                                    | JUNTA GENERAL EXTRAORDINARIA DE ACCIONISTAS DE<br>SERVICE POINT SOLUTIONS, S.A 4 de marzo de 2021                                                                                                    |  |
|----------------------------------------------------------------------------------------------------|----------------------------------------------------------------------------------------------------|--|
|                                                                                                    | REGISTRO DE ASISTENCIA TELEMÁTICA                                                                                                    |  |
| Por favor rel<br>co <mark>n</mark> firmación<br>sistemas. L                                                                                                    | lene el siguiente formulario y envíe los datos para su validación. Recibirá un correo de<br>de recepción de los datos cuando los mismos se encuentren almacenados en nuestros<br>e confirmaremos que su registro es correcto antes de la celebración de la Asamblea.                                                                                                    |  |
| Nombre: *                                                                                                    | Nombre del Accionista                                                                                                    |  |
| Apellidos: *                                                                                                    | Apellido del Accionista                                                                                                    |  |
| Tipo de Documento<br>DNI:  NIE:  N. 0                                                                                                    | :*<br>de Pasaporte: O                                                                                                    |  |
| DNI: *                                                                                                    | 12345678Z                                                                                                    |  |
| Email: *                                                                                                    | email@dominio.com                                                                                                    |  |
| Número de accione                                                                                                    | S: *                                                                                                    |  |
| Imagen del DNI: * 💽                                                                                                    | SELECCIONAR                                                                                                    |  |
| Imagen(es) de Tarje                                                                                                    | ta(s) de asistencia: * SELECCIONAR)                                                                                                    |  |
| Los datos que usted nos<br>Solutions, S.A. (SPS) deb<br>en cumplimiento de obl<br>derechos de acceso, re<br>indicando en el asunto "<br>en el enlace que figura a | e proporcione con la finalidad de tramitar la asistencia telemática a la Junta General de Accionistas de Service Point<br>erán ser veraces y exactos. SPS, como responsable de tratamiento de sus datos está legitimada para llevarlo a cabo<br>ligaciones legales en la organización y desarrollo de la Junta General de Accionistas. Podrá usted ejercitar sus<br>tificación, supresión, limitación, portabilidad y oposición enviando un correo electrónico a info@servicepoint.net<br>PROTECCIÓN DE DATOS'. Para registrase como asistente deberá consultar y aceptar nuestra política de privacidad |  |
| <ul> <li>Acepto la Políti</li> </ul>                                                                                                    | ca de Privacidad de <u>Service Point</u>                                                                                                    |  |

A continuación introduzca su dirección de correo electrónico.

| JUNTA GENERAL EXTRAORDINARIA DE ACCIONISTAS DE<br>SERVICE POINT SOLUTIONS, S.A 4 de marzo de 2021                                                                                                    |                                                                                                    |  |
|----------------------------------------------------------------------------------------------------|----------------------------------------------------------------------------------------------------|--|
|                                                                                                    | REGISTRO DE ASISTENCIA TELEMÁTICA                                                                                                    |  |
| Por favor rellene<br>confirmación de r<br>sistemas. Le co                                                                                                    | e el siguiente formulario y envíe los datos para su validación. Recibirá un correo de<br>ecepción de los datos cuando los mismos se encuentren almacenados en nuestros<br>Infirmaremos que su registro es correcto antes de la celebración de la Asamblea.                                                                                                    |  |
| Nombre: *                                                                                                    | Nombre del Accionista                                                                                                    |  |
| Apellidos: *                                                                                                    | Apellido del Accionista                                                                                                    |  |
| Tipo de Documento: *                                                                                                    |                                                                                                    |  |
| DNI: 🔍 NIE: 🔿 N. de Pa                                                                                                    | asaporte: O                                                                                                    |  |
| DNI: *                                                                                                    | 12345678Z                                                                                                    |  |
| Email: *                                                                                                    | email@dominio.com                                                                                                    |  |
| Número de acciones: *                                                                                                    | 0000000 +                                                                                                    |  |
| Imagen del DNI: * sele                                                                                                    | CCIONAR                                                                                                    |  |
| Imagen(es) de Tarjeta(s                                                                                                    | ) de asistencia: * SELECCIONAR                                                                                                    |  |
| Los datos que usted nos prop<br>Solutions, S.A. (SPS) deberán<br>en cumplimiento de obligaci<br>derechos de acceso, rectifici<br>indicando en el asunto "PRO"<br>en el enlace que figura a conti<br>Acepto la Política d | porcione con la finalidad de tramitar la asistencia telemática a la Junta General de Accionistas de Service Point<br>ser veraces y exactos. SPS, como responsable de tratamiento de sus datos está legitimada para llevarlo a cabo<br>ones legales en la organización, y desarrollo de la Junta General de Accionistas. Podrá usted ejercitar sus<br>ación, supresión, limitación, portabilidad y oposición enviando un correo electrónico a info@servicepoint.net<br>ECOION DE DATOS'. Para registrase como asistente deberá consultar y aceptar nuestra política de privacidad<br>nuación.<br>e Privacidad de <u>Service Point</u> |  |
| ENVIAR                                                                                                    |                                                                                                    |  |

El siguiente espacio está reservado para que introduzca el número de acciones que representa. <u>Nota 1</u>: No incluya puntos ni comas.

Nota 2: En el caso de que tenga alguna representación delegada, indique el número total de las acciones que representa.

| JUN<br>SEI                                                                                                    | TA GENERAL EXTRAORDINARIA DE ACCIONISTAS DE<br>RVICE POINT SOLUTIONS, S.A 4 de marzo de 2021                                                                                                    |
|----------------------------------------------------------------------------------------------------|----------------------------------------------------------------------------------------------------|
|                                                                                                    | REGISTRO DE ASISTENCIA TELEMÁTICA                                                                                                    |
| Por favor rei<br>confirmación<br>sistemas. L                                                                                                    | llene el siguiente formulario y envíe los datos para su validación. Recibirá un correo de<br>de recepción de los datos cuando los mismos se encuentren almacenados en nuestros<br>e confirmaremos que su registro es correcto antes de la celebración de la Asamblea.                                                                                                    |
| Nombre: *                                                                                                    | Nombre del Accionista                                                                                                    |
| Apellidos: *                                                                                                    | Apellido del Accionista                                                                                                    |
| Tipo de Documento<br>DNI: <ul> <li>NIE: O N. G</li> </ul>                                                                                                    | :*<br>de Pasaporte: O                                                                                                    |
| DNI: *                                                                                                    | 12345078Z                                                                                                    |
| Email: *                                                                                                    | email@dominio.com                                                                                                    |
| Número de accione<br>Imagen del DNI: * (<br>Imagen(es) de Tarje                                                                                                    | seleccionar)<br>seleccionar                                                                                                    |
| Los datos que usted nos<br>Solutions, S.A. (SPS) deb<br>en cumplimiento de obl<br>derechos de acceso, re<br>indicando en el asunto<br>en el enlace que figura a<br>Acepto la Políti | s proporcione con la finalidad de tramitar la asistencia telemática a la Junta General de Accionistas de Service Point<br>verán ser veraces y exactos. SPS, como responsable de tratamiento de sus datos está legitimada para llevarlo a cabo<br>ligaciones legales en la organización y desarrollo de la Junta General de Accionistas. Podrá usted ejercitar sus<br>ctificación, supresión, limitación, portabilidad y oposición enviando un correo electrónico a info@servicepoint.net<br>PROTECIÓN DEDATOS'. Para registrase como asistente deberá consultar y aceptar nuestra política de privacidad<br>continuación.<br>ca de Privacidad de <u>Service Point</u> |
| ENVIAR                                                                                                    |                                                                                                    |

Debe aportar una foto de su documento de identificación. Haga clic en "Seleccionar".

|                                                                                               | JUNTA GENERAL EXTRAORDINARIA DE ACCIONISTAS DE<br>SERVICE POINT SOLUTIONS, S.A 4 de marzo de 2021                                                                                                    |                                                     |
|-----------------------------------------------------------------------------------------------|----------------------------------------------------------------------------------------------------|-----------------------------------------------------|
|                                                                                               | REGISTRO DE ASISTENCIA TELEMÁTICA                                                                                                    |                                                     |
| $\leftarrow$ $\rightarrow$ $\checkmark$ $\uparrow$ $\square$ $\rightarrow$ This PC            | → Desktop → imagenes v Õ                                                                                                    |                                                     |
| Organize 👻 New folder                                                                         |                                                                                                    |                                                     |
| <ul> <li>✓ Quick access</li> <li>✓ Desktop</li> <li>✓ Downloads</li> <li>✓ This PC</li> </ul> | Name     Date     Type     Size     Tags       Image: Index of the index of the index |                                                     |
| File name:                                                                                    | · · · · · · · · · · · · · · · · · · ·                                                                                                    | Custom Files (*.jpg;*.jpeg;*.tif;* ∨<br>Open Cancel |
|                                                                                               | Imagen del DNI: * SELECCIONAR)<br>Imagen(es) de Tarjeta(s) de asistencia: * SELECCIONAR)                                                                                                    |                                                     |
|                                                                                               | Los datos que usted nos proporcione con la finalidad de tramitar la asistencia telemática a la Junta General de Accionistas de Service Point<br>Solutions, S.A. (SPS) deberán ser veraces y exactos. SPS, como responsable de tratamiento de sus datos está legitimada para llevarlo a cabo<br>en cumplimiento de obligaciones legales en la organización y desarrollo de la Junta General de Accionistas. Podrá uster sus<br>derechos de acceso, rectificación, supresión, limitación, portabilidad y oposición enviando un correo electrónico a info@servicepoint.net<br>indicando en el asunto 'PROTECCIÓN DE DATOS'. Para registrase como asistente deberá consultar y aceptar nuestra política de privacidad<br>en el enlace que figura a continuación.                                                                                                    |                                                     |
|                                                                                               | ENVIAR                                                                                                    |                                                     |

Seleccione la imagen correspondiente y haga clic en "Abrir" o "Aceptar".

| JUNT,<br>SER                                                                                                    | A GENERAL EXTRAORDINARIA DE ACCIONISTAS DE<br>VICE POINT SOLUTIONS, S.A 4 de marzo de 2021                                                                                                    |
|----------------------------------------------------------------------------------------------------|----------------------------------------------------------------------------------------------------|
|                                                                                                    | REGISTRO DE ASISTENCIA TELEMÁTICA                                                                                                    |
| Por favor relle<br>confirmación de<br>sistemas. Le                                                                                                    | ne el siguiente formulario y envíe los datos para su validación. Recibirá un correo de<br>e recepción de los datos cuando los mismos se encuentren almacenados en nuestros<br>confirmaremos que su registro es correcto antes de la celebración de la Asamblea.                                                                                                    |
| Nombre: *                                                                                                    | Nombre del Accionista                                                                                                    |
| Apellidos: *                                                                                                    | Apellido del Accionista                                                                                                    |
| Tipo de Documento: *                                                                                                    |                                                                                                    |
| DNI:  NIE:  N. de                                                                                                    | Pasaporte: O                                                                                                    |
| DNI: *                                                                                                    | 12345678Z                                                                                                    |
| Email: *                                                                                                    | email@dominio.com                                                                                                    |
| Número de acciones:                                                                                                    | • 0000000                                                                                                    |
| Imagen del DNI: * SE                                                                                                    |                                                                                                    |
| Imagen(es) de Tarjeta                                                                                                    | s) de asistencia: * SELECCIONAR                                                                                                    |
| Los datos que usted nos p<br>Solutions, S.A. (SPS) deber<br>en cumplimiento de oblig<br>derechos de acceso, recti<br>indicando en el asunto "PR<br>en el enlace que figura a co | roporcione con la finalidad de tramitar la asistencia telemática a la Junta General de Accionistas de Service Point<br>én serveraces y exactos. SPS, como responsable de tratamiento de sus datos está legitimada para llevarlo a cabo<br>aclones legales en la organización y desarrollo de la Junta General de Accionistas. Podrá usted ejercitar sus<br>ficación, supresión, limitación, portabilidad y oposición enviando un correo electrónico a info@servicepoint.net<br>OTECOION DE DATOS. Para registrase como asistente deberá consultar y aceptar nuestra política de privacidad<br>ntinuación. |
| <ul> <li>Acepto la Política</li> </ul>                                                                                                    | de Privacidad de <u>Service Point</u>                                                                                                    |
| ENVIAR                                                                                                    |                                                                                                    |

Compruebe que la imagen se ha adjuntado correctamente

| JUI<br>SI                                                                                                    | NTA GENERAL EXTRAORDINARIA DE ACCIONISTAS DE<br>ERVICE POINT SOLUTIONS, S.A 4 de marzo de 2021                                                                                                    |
|----------------------------------------------------------------------------------------------------|----------------------------------------------------------------------------------------------------|
|                                                                                                    | REGISTRO DE ASISTENCIA TELEMÁTICA                                                                                                    |
| Por favor i<br>confirmació<br>sistemas                                                                                                    | rellene el siguiente formulario y envíe los datos para su validación. Recibirá un correo de<br>n de recepción de los datos cuando los mismos se encuentren almacenados en nuestros<br>. Le confirmaremos que su registro es correcto antes de la celebración de la Asamblea.                                                                                                    |
| Nombre: *                                                                                                    | Nombre del Accionista                                                                                                    |
| Apellidos: *                                                                                                    | Apellido del Accionista                                                                                                    |
| Tipo de Documen                                                                                                    | to: *                                                                                                    |
| DNI: ONE: ON                                                                                                    | . de Pasaporte: O                                                                                                    |
| DNI: *                                                                                                    | 12345678Z                                                                                                    |
| Email: *                                                                                                    | email@dominio.com                                                                                                    |
| Número de accior                                                                                                    | nes: * 00000000                                                                                                    |
| Imagen del DNI: *                                                                                                    | SELECCIONAR) Eliminar imagen                                                                                                    |
| Imagen(es) de Ta                                                                                                    | rjeta(s) de asistencia: * SELECCIONAR                                                                                                    |
| Los datos que usted n<br>Solutions, S.A. (SPS) d<br>en cumplimiento de o<br>derechos de acceso,<br>indicando en el asunti<br>en el enlace que figura | los proporcione con la finalidad de tramitar la asistencia telemática a la Junta General de Accionistas de Service Poim<br>eberán ser veraces y exactos. SPS, como responsable de tratamiento de sus datos está legitimada para llevarlo a cabo<br>biligaciones legales en la organización y desarrollo de la Junta General de Accionistas. Podrá usted ejercitar sus<br>restificación, supresión, limitación, portabilidad y oposición envinado un correo electrónico a infograncepoint per<br>o "PROTECCIÓN DE DATOS". Para registrase como asistente deberá consultar y aceptar nuestra política de privacidad<br>(táca de Privacidad de <u>Service Point</u> |
| ENVIAR                                                                                                    |                                                                                                    |

A continuación incluya la(s) foto(s) de la tarjeta de Asistencia que le proporcionó la entidad que custodia sus acciones.

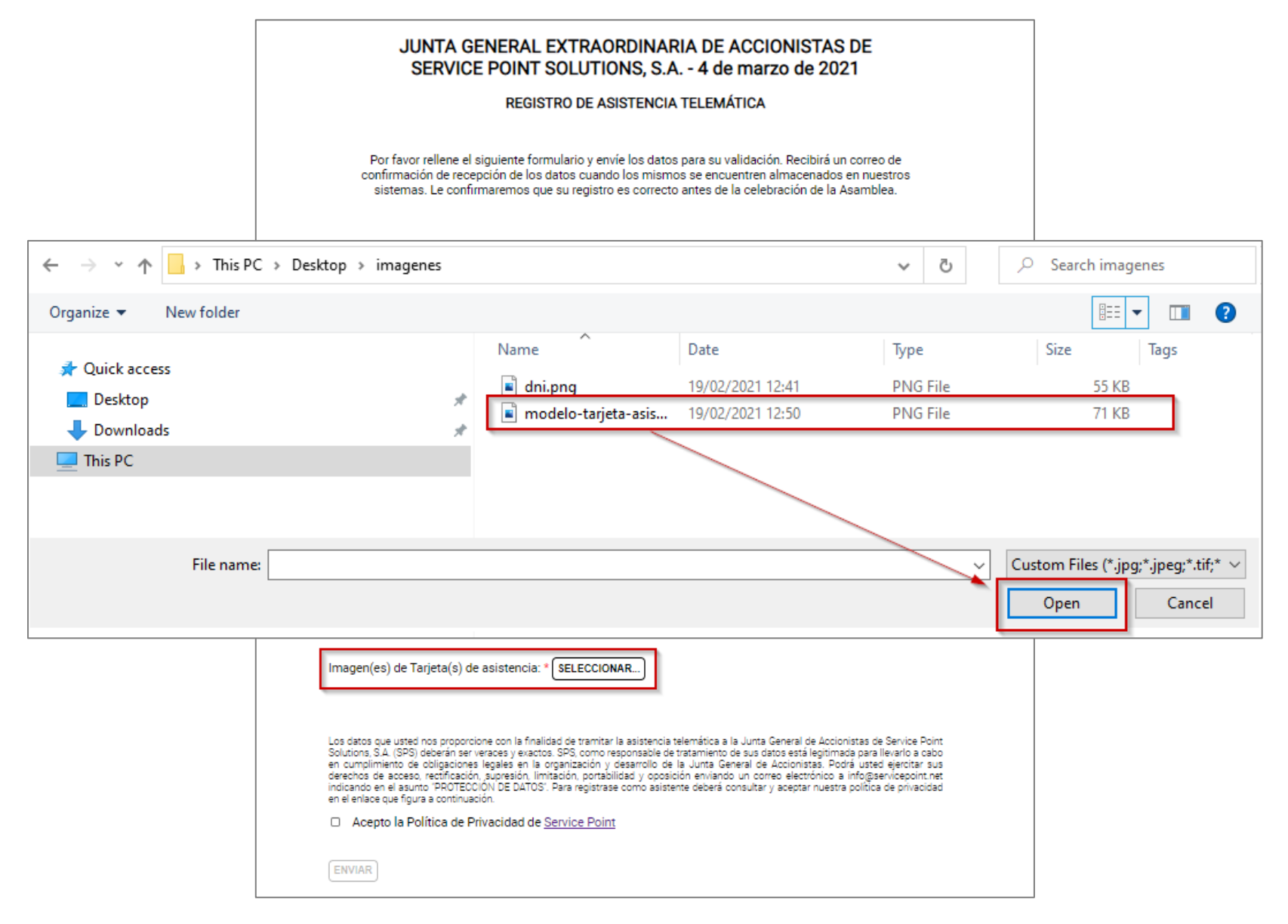

Seleccione la imagen correspondiente y haga clic en "Abrir" o "Aceptar".

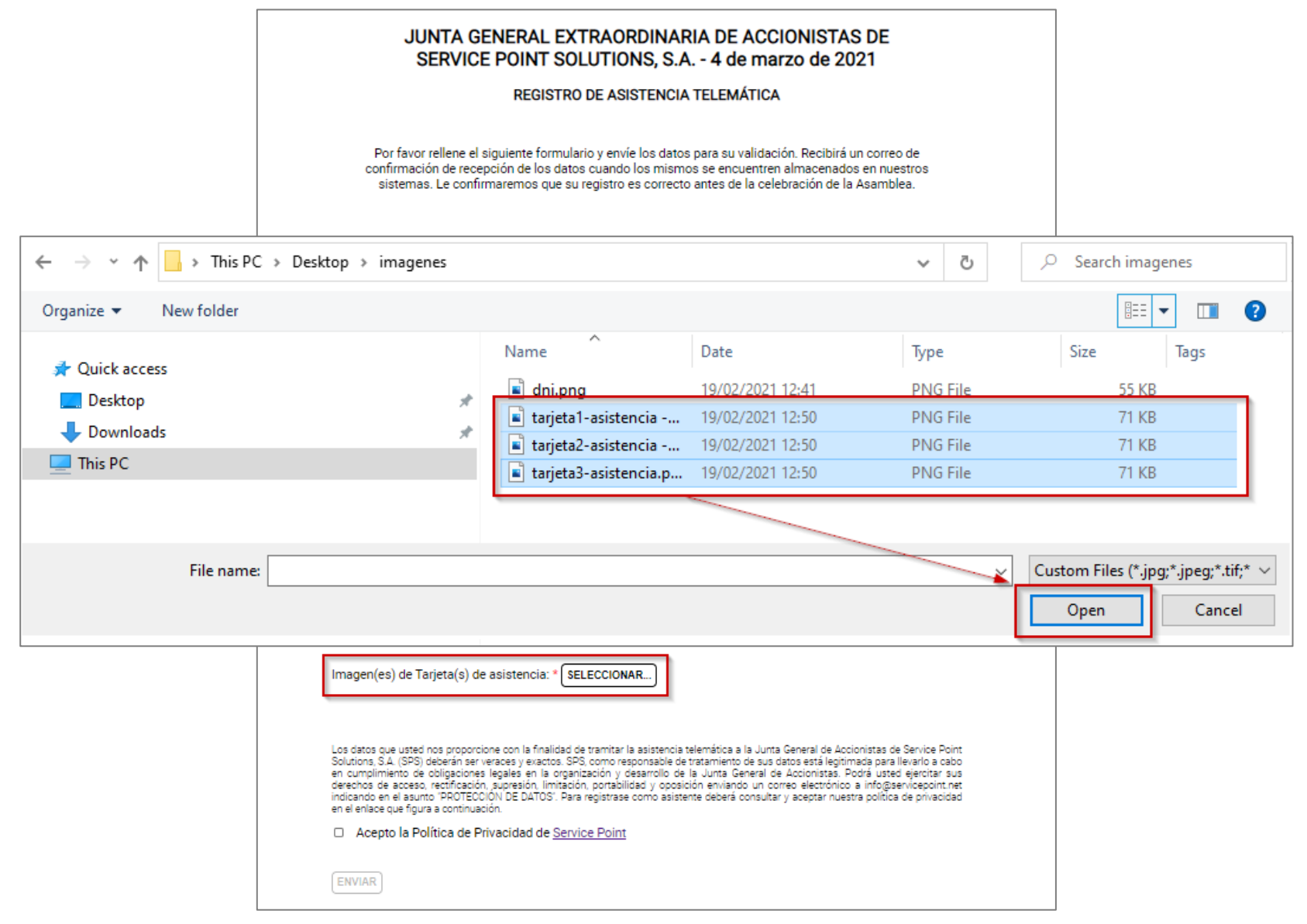

En caso de disponer de varias tarjetas de asistencia seleccione todas y haga clic en "Abrir" o "Aceptar".

|                                                                                                    | REGISTRO DE ASISTENCIA TELEMÁTICA                                                                                                    |
|----------------------------------------------------------------------------------------------------|----------------------------------------------------------------------------------------------------|
| Por favor re<br>confirmación<br>sistemas. I                                                                                                    | llene el siguiente formulario y envíe los datos para su validación. Recibirá un correo de<br>de recepción de los datos cuando los mismos se encuentren almacenados en nuestros<br>Le confirmaremos que su registro es correcto antes de la celebración de la Asamblea.                                                                                                    |
| Nombre: *                                                                                                    | Nombre del Accionista                                                                                                    |
| Apellidos: *                                                                                                    | Apellido del Accionista                                                                                                    |
| Tipo de Documento                                                                                                    | ۲*                                                                                                    |
| DNI: ONE: ON.                                                                                                    | de Pasaporte: O                                                                                                    |
| DNI: *                                                                                                    | 12346878Z                                                                                                    |
| Email: *                                                                                                    | email@dominio.com                                                                                                    |
| Número de accione                                                                                                    | s: * 99999999                                                                                                    |
| Imagen del DNI: * (                                                                                                    | SELECCIONAR) Eliminar imagen                                                                                                    |
| Imagen(es) de Tarje                                                                                                    | eta(s) de asistencia: * SELECCIONAR                                                                                                    |
| Eliminar imagen E                                                                                                    | liminar imagen                                                                                                    |
| Los datos que usted no<br>Solutions, S.A. (SPS) del<br>en cumplimiento de ob<br>derechos de acceso, re<br>indicando en el asunto<br>en el enlace que figura a | s proporcione con la finalidad de tramitar la asistencia telemática a la Junta General de Accionistas de Service Point<br>perán ser veraces y exactos. SPS, como responsable de tratamiento de sus datos está legitimada para llevarlo a cabo<br>ligaciones legales en la organización y desarrollo de la Junta General de Accionistas. Podrá uset dijercitar sus<br>crificación, supresión, limitación, portabilidad y oposición enviando un correo electrónico a infogeservicepoint net<br>PROTECCION DE DATOS'. Para registrase como asistente deberá consultar y aceptar nuestra política de privacidad<br>continuación. |
| Acepto la Políti                                                                                                    | ca de Privacidad de <u>Service Point</u>                                                                                                    |
| ENVIAR                                                                                                    |                                                                                                    |

A continuación acepte la política de privacidad haciendo clic en la casilla correspondiente.

| REGISTRO DE ASISTENCIA TELEMÁTICA                                                                                                    |                                                                                                    |
|----------------------------------------------------------------------------------------------------|----------------------------------------------------------------------------------------------------|
| Por favor rellene el siguiente formulario y envíe los datos para su validación. Recibirá un correo de<br>confirmación de recepción de los datos cuando los mismos se encuentren almacenados en nuestros<br>sistemas. Le confirmaremos que su registro es correcto antes de la celebración de la Asamblea. |                                                                                                    |
| Nombre: *                                                                                                    | Nombre del Accionista                                                                                                    |
| Apellidos: *                                                                                                    | Apellido del Accionista                                                                                                    |
| Tipo de Documento                                                                                                    | c*                                                                                                    |
| DNI: 🖲 NIE: O N. d                                                                                                    | de Pasaporte: O                                                                                                    |
| DNI: *                                                                                                    | 12346678Z                                                                                                    |
| Email: *                                                                                                    | email@dominio.com                                                                                                    |
| Número de accione                                                                                                    | s: * 90000000                                                                                                    |
| Imagen del DNI: * 🤇                                                                                                    | SELECCIONAR) Eliminar imagen                                                                                                    |
| Imagen(es) de Tarje                                                                                                    | eta(s) de asistencia: * SELECCIONAR                                                                                                    |
| Eliminar imagen E                                                                                                    | liminar imagen                                                                                                    |
| Los datos que usted nor<br>Solutions, S.A. (SP8) det<br>en cumplimiento de ob<br>derechos de acceso, re<br>indicando en el asunto "<br>en el enlace que figura a<br>Acepto la Políti                                                                                                    | s proporcione con la finalidad de tramitar la asistencia telemática a la Junta General de Accionistas de Service Point<br>perán ser veraces y exactos. SPS, como responsable de tratamiento de sus datos está legitimado para llevarlo a cabo<br>ligaciones legales en la organización y desarrollo de la Junta General de Accionistas. Podrá usted ejercitar sus<br>ctrificación, supresión, limitación, portabilidad y oposición enviando un correo electrónico a info@servicepoint net<br>PROTECCION DE DATOS'. Para registrase como asistente deberá consultar y aceptar nuestra política de privacidad<br>continuación.<br>Ica de Privacidad de <u>Service Point</u> |
| ENVIAR                                                                                                    |                                                                                                    |

Para finalizar el proceso haga clic en "ENVIAR".

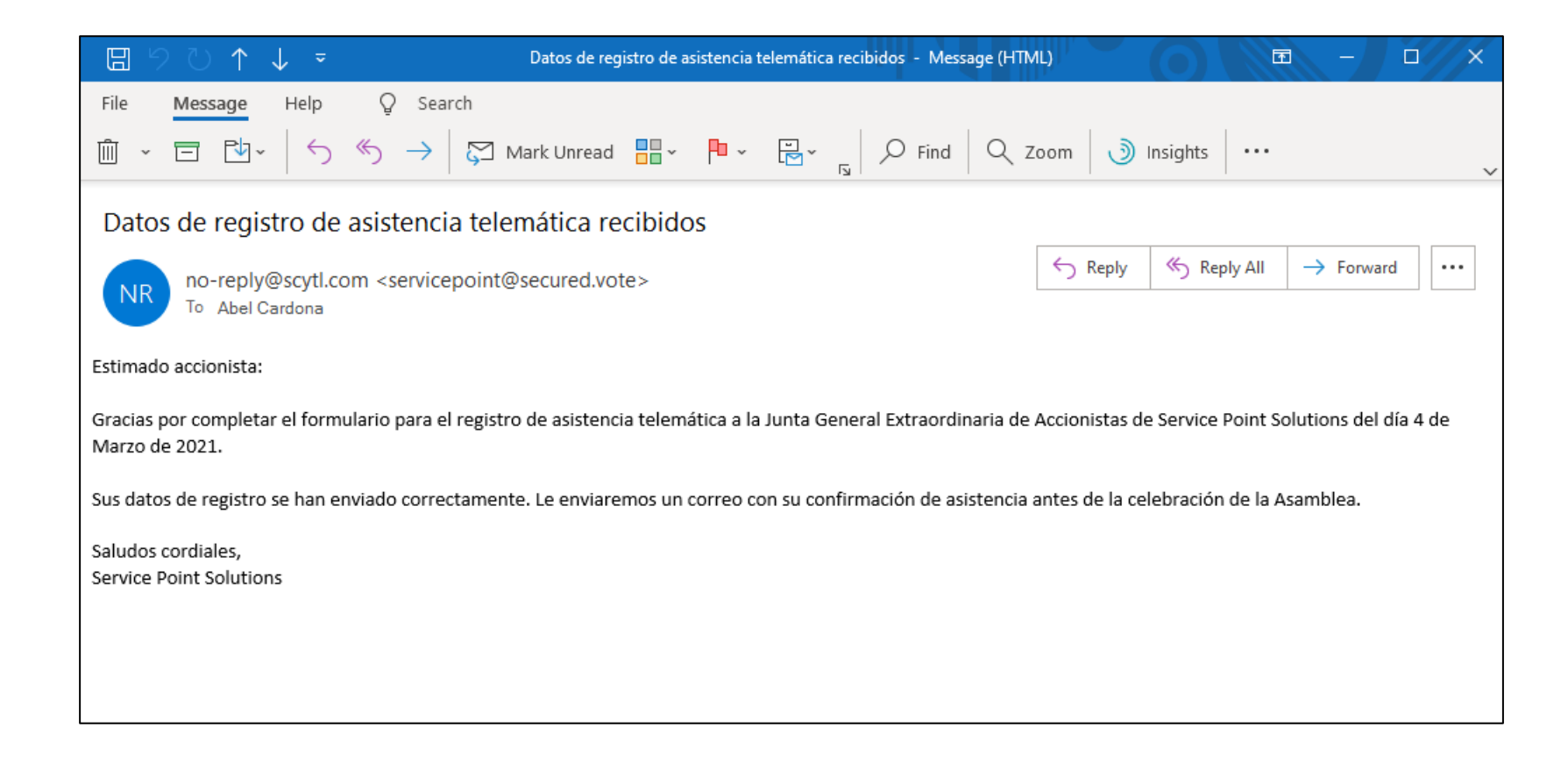

El sistema le remitirá un correo electrónico confirmando la recepción de sus datos.

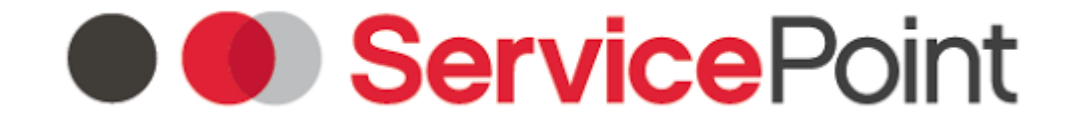

### JUNTA GENERAL EXTRAORDINARIA DE ACCIONISTAS DE SERVICE POINT SOLUTIONS, S.A

Los datos remitidos por los Accionistas que rellenen el formulario de Asistencia Telemática serán validados por Service Point Solutions. En caso de ser necesaria la comprobación o aclaración de los datos proporcionados se comunicará por escrito dicha necesidad al correo electrónico proporcionado por el accionista.

Previamente a la celebración de la Junta General se confirmará la validación del Registro de Asistencia por escrito al email proporcionado por el accionista.

# ServicePoint

JUNTA GENERAL EXTRAORDINARIA DE ACCIONISTAS DE SERVICE POINT SOLUTIONS, S.A

### **GRACIAS POR SU PARTICIPACIÓN**